## How Trial Balance Detail should be setup to roll over Retained Earnings balance

The following will show how the Trial Balance Detail report should be setup to derive a correct value for Retained Earnings account, Balance Sheet accounts and Income Statement accounts.

- First and foremost, make sure that Retained Earnings field in the Fiscal Year screen has been setup with a Retained Earnings account. This
  is the account where the Net Income from previous year/s be rolled over.
  blocked URL
- 2. Generate Trial Balance Detail report from Report Templates. To open Report Templates, go to Financial Reports module > Report Templates.

| - | 🖵 System Manager      | Financial Reports       |                          |
|---|-----------------------|-------------------------|--------------------------|
|   | 🖵 Common Info         | Activitios              | Maintonanco              |
|   | 🖵 General Ledger      | Activities              | Maintenance              |
|   | _                     | Financial Report Viewer | Budget                   |
|   | Financial Reports     |                         | Financial Report Builder |
|   | 🖵 Cash Management     |                         | Financial Report Group   |
|   |                       |                         | Report Templates         |
|   | L Dealer Credit Cards |                         |                          |

3. Select **Trial Balance Detail** and Trial Balance Detail report builder will be generated.

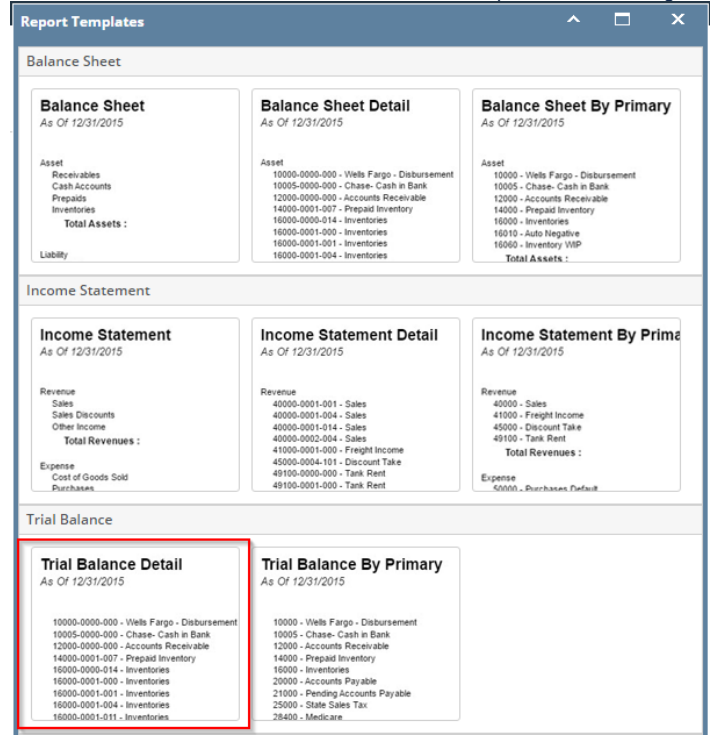

You can assign a name for the Trial Balance Detail report by entering the name of the report in the **Assign Name field**. If this field is left blank, i21 will automatically provide a name for the report with this format: Trial Balance Detail - <Date and Time the report template is generated.

Ex: Trial Balance Detail - January 25, 2016 11:4:11

≙

4. The Report Builder record with Rows and Columns designed for a Trial Balance will automatically open.

| Report Builder - Tri | al Balance Detail - June 21, 2019 2:47:6                                                | ^ | x |
|----------------------|-----------------------------------------------------------------------------------------|---|---|
| New Save Searc       | n Delete Undo Duplicate Generate Close                                                  |   |   |
| Details Runtime      | Log Financial History Audit Log                                                         |   |   |
| Report Name 🔸        | Trial Balance Detail - June 21, 2019 2:47:6 As of Date 06/21/2019                       |   |   |
| Row                  | Trial Balance Detail - June 21, 2019 2:47:6 🗸 Segment Filter                            |   | ~ |
| Column               | Trial Balance Detail - June 21, 2019 2:47:6 🗸 Description Trial Balance Detail Template |   |   |
| Orientation *        | Portrait 🗸                                                                              |   |   |
| Header & Footer      |                                                                                         |   |   |
| Page Header          | V 🗌 Report Header                                                                       |   | ~ |
| Page Footer          | Report Footer                                                                           |   | ~ |
|                      |                                                                                         |   |   |

- 5. In the Report Builder screen click on the Row field label to open the Row Designer record. Most of the rows have Filter Accounts row type and are filtered per Account ID. Note on the following rows:
  - a. Retained Earnings account setup from Fiscal Year will have an Account Type of RE.
  - b. All Balance Sheet accounts, except for Retained Earnings account in (a), will have an Account Type of BS.
  - c. All Income Statement accounts will have an Account Type of IS.

| Row Designer - Trial Balance D | Netail - Jun | e 21, 2 | 019 2:47:6         |                       |                 |                   |                         |                 |              |                      |        |              | ^             |        | ×  |
|--------------------------------|--------------|---------|--------------------|-----------------------|-----------------|-------------------|-------------------------|-----------------|--------------|----------------------|--------|--------------|---------------|--------|----|
|                                |              |         |                    |                       |                 |                   |                         |                 |              |                      |        |              |               |        |    |
| Details Audit Log              |              |         |                    |                       |                 |                   |                         |                 |              |                      |        |              |               |        |    |
| Row Name Trial Balance D       | Netail - Jur | e 21, 2 | 019 2:47:6         |                       | Description     | Trial Balance Der | ail Template            |                 |              |                      |        | Report Type  | Trial Balance |        | ~  |
| X Remove 🖷 🗐 🖉                 | Options (    | )) Gene | erate 🗄 Show/Hide  | ⊞ GL COA √x Formula • | s⊘ Highlight •  | Export • 88 View  | Filter (F3)             |                 |              |                      |        |              |               |        | 23 |
| Row Type                       |              | ID      | Row Type*          | Row Name              | Row Calculation | Percentage        | Override Row Calculatio | n Date Override | Balance Side | Filter Accounts      | Source | Account Type | Print Each    | Hidden | n  |
| Cash Flow Activity             | 0 /          | R1      | Column Name - Page | Header                |                 |                   |                         |                 |              |                      |        |              |               |        |    |
| Column Name                    | 0 /          | R2      | Filter Accounts    | Asset                 |                 |                   |                         | None            | Debit        | [Type] = 'Asset'     | Column | BS           | 1             |        |    |
| Column Name - Page Header      | 0 /          | R3      | Filter Accounts    | Liability             |                 |                   |                         | None            | Debit        | [Type] = 'Liability' | Column | BS           | ~             |        |    |
| Double Underscore              | • /          | R4      | Filter Accounts    | Equity                |                 |                   |                         | None            | Debit        | [Type] = 'Equity'    | Column | RÉ           | V             |        |    |
| Filter Accounts                | 0 /          | R5      | Filter Accounts    | Revenue               |                 |                   |                         | None            | Debit        | [Type] = 'Revenue'   | Column | 15           | ×             |        |    |
| Line                           | 0 /          | R6      | Filter Accounts    | Expense               |                 |                   |                         | None            | Debit        | [Type] = 'Expense'   | Column | 15           | ~             |        |    |
| None                           | 0 /          | R7      | Underscore         |                       |                 |                   |                         |                 |              |                      |        |              |               |        |    |
| Page Break                     | 0 /          | R8      | Row Calculation    | Total :               | SUM(R2:R6)      |                   |                         |                 |              |                      |        |              |               |        |    |
| Row Calculation                | 0 /          | R9      | Double Underscore  |                       |                 |                   |                         |                 |              |                      |        |              |               |        |    |
| Row Name                       | 0 /          |         |                    |                       |                 |                   |                         |                 |              |                      |        |              |               |        |    |
|                                |              |         |                    |                       |                 |                   |                         |                 |              |                      |        |              |               |        |    |

- 6. Close the Row Designer screen to bring you back to the Report Builder record.
- 7. In the Report Builder screen click on the Column field label to open the Column Designer record. Here is how each columns are setup by default.
  - a. For Beginning Balance column, Start and End Offset will show BOT to -1. BOT here stands for Beginning of Time while -1 means -1 month from the current month, which is setup from the Run Date. Take note also that Start Date will show first day of the month while End Date will show last day of the month. If you are printing a report, these Start and End Offset dates will be computed based on date entered on As Of field of Report Setting screen. This means that current month is the month entered in the As Of field.
  - b. For Total Debit, Total Credit, Total Debit Units and Total Credit Units columns, Start and End Offset will both show 0. This stands for the current month
  - c. For Ending Balance column, Start and End Offset will show BOT to 0. BOT here stands for Beginning of Time while 0 means the current month, which is setup from the Run Date. Take note also that Start Date will show first day of the month while End Date will show last day of the month. If you are printing a report, these Start and End Offset dates will be computed based on date entered on As Of field of Report Setting screen. This means that current month is the month entered in the As Of field.

| Column Des | signer - Trial Balance De | etail - June 21, 2019 2:47 | :6               |                  |              |            |             |                    |                    | □ ×        |
|------------|---------------------------|----------------------------|------------------|------------------|--------------|------------|-------------|--------------------|--------------------|------------|
| New Save   | Search Delete Undo        | o Duplicate Import E       | kport Close      |                  |              |            |             |                    |                    |            |
| Details 4  | Audit Log                 |                            |                  |                  |              |            |             |                    |                    |            |
| Column Na  | ime 🔹 Trial Balance De    | etail - June 21, 2019 2:47 | :6 Description T | rial Balance Det | ail Template |            | Column Type | User Defined R     | Run Date 06/21/201 | 9          |
| + Insert   | × Remove Export •         | Filter (F3)                |                  |                  |              |            |             |                    |                    | K 7<br>2 2 |
| D          | Column Type*              | Column Name                | Caption          | Start Offset     | End Offset   | Start Date | End Date    | Column Calculation | Segment Filter     | Budget Co  |
| 🗆 C1       | Row Name                  |                            | Column Name      |                  |              |            |             |                    | Add Record         |            |
| 🗌 C2       | Beginning Balance         | Beginning Balance          | Column Name      | BOT              | -1           | 01/01/1900 | 05/31/2019  |                    | Add Record         |            |
| С СЗ       | Debit                     | Total Debit                | Column Name      | 0                | 0            | 06/01/2019 | 06/30/2019  |                    | Add Record         |            |
| 🗆 C4       | Credit                    | Total Credit               | Column Name      | 0                | 0            | 06/01/2019 | 06/30/2019  |                    | Add Record         |            |
| 🗌 C5       | Debit Units               | Total Debit Units          | Column Name      | 0                | 0            | 06/01/2019 | 06/30/2019  |                    | Add Record         |            |
| 🗌 C6       | Credit Units              | Total Credit Units         | Column Name      | 0                | 0            | 06/01/2019 | 06/30/2019  |                    | Add Record         |            |
| 🗌 ст       | Ending Balance            | Ending Balance             | Column Name      | BOT              | 0            | 01/01/1900 | 06/30/2019  |                    | Add Record         |            |
|            |                           |                            |                  |                  |              |            |             |                    | Add Record         |            |
|            |                           |                            |                  |                  |              |            |             |                    |                    |            |

The following will show how the Trial Balance Detail report should be setup to derive a correct value for Retained Earnings account, Balance Sheet accounts and Income Statement accounts.

1. First and foremost, make sure that **Retained Earnings field** in the **Fiscal Year screen** has been setup with a **Retained Earnings account**. This is the account where the Net Income from previous year/s be rolled over.

| New Open Audit Adjust Recalc Refresh | Export - Close |            |                           |              |
|--------------------------------------|----------------|------------|---------------------------|--------------|
| E Layout Q Filter Records (F3)       | 3 records      |            |                           |              |
| Fiscal Year                          | Date From      | Date To    | Retained Earnings Account | Open         |
| 2016                                 | 01/01/2016     | 12/31/2016 | 39000-1000                | $\checkmark$ |
| 2014                                 | 01/01/2014     | 12/31/2014 | 39000-1000                | $\checkmark$ |
| 2015                                 | 01/01/2015     | 12/31/2015 | 39000-1000                | $\checkmark$ |

2. Generate Trial Balance Detail report from Report Templates. To open Report Templates, go to Financial Reports module > Report Templates.

| Financial Reports          |                         |                                  |             |
|----------------------------|-------------------------|----------------------------------|-------------|
| Financial Report Viewer    | Report Templates        |                                  |             |
| Financial Report Builder   | Generate Refresh Close  |                                  |             |
| Report Templates           | Details                 |                                  |             |
| Financial Report Group     | Template Name           | Description                      | Assign Name |
| Budget Maintenance         | Balance Sheet           | Balance Sheet Template           |             |
| Cash Management            | Balance Sheet Detail    | Balance Sheet Detail Template    |             |
| Credit Card Reconciliation | Income Statement        | Income Statement Template        |             |
|                            | Income Statement Detail | Income Statement Detail Template |             |
| Inventory                  | Trial Balance Detail    | Trial Balance Detail Template    |             |
|                            | Cash Flow Statement     | Cash Flow Statement Template     |             |

## Select Trial Balance Detail and click Generate toolbar button.

Report Templates

|    |         | in process           |                                  | ~ ^         |
|----|---------|----------------------|----------------------------------|-------------|
| Ge | enerate | Refresh Close        |                                  |             |
|    | etails  |                      |                                  |             |
|    | Ten     | nplate Name          | Description                      | Assign Name |
|    | Bal     | ance Sheet           | Balance Sheet Template           |             |
|    | Bal     | ance Sheet Detail    | Balance Sheet Detail Template    |             |
|    | Inco    | ome Statement        | Income Statement Template        |             |
|    | Inco    | ome Statement Detail | Income Statement Detail Template |             |
| ŀ  | Tria    | l Balance Detail     | Trial Balance Detail Template    |             |
|    | Cas     | h Flow Statement     | Cash Flow Statement Template     |             |
|    |         |                      |                                  |             |

A You can assign a name for the Trial Balance Detail report by entering the name of the report in the Assign Name field. If this field is left blank, i21 will automatically provide a name for the report with this format: Trial Balance Detail - <Date and Time the report template is generated.

Ex: Trial Balance Detail - January 25, 2016 11:4:11

4. The Report Builder record with Rows and Columns designed for a Trial Balance will automatically open.

| Details              |                        |                  |           |              |                               |     |
|----------------------|------------------------|------------------|-----------|--------------|-------------------------------|-----|
| Report Name:         | Trial Balance Detail - | anuary 25, 2016  | 11:4:11   | Description: | Trial Balance Detail Template |     |
| Row                  | Trial Balance Detail - | lanuary 25, 2016 | 11:4:11 ~ |              |                               |     |
| Column               | Trial Balance Detail - | anuary 25, 2016  | 11:4:11 ~ | Orientation: | Portrait                      | ``` |
| Page He     Page For | oter                   |                  | ~         | Report Hea   | ader                          | ~   |
| Margins              |                        |                  |           | Option       | S                             |     |
| Top:                 | 50.00                  | Bottom:          | 50        | .00 🗸 Sh     | ow Default Header & Footer    |     |
| Left:                | 100.00                 | Right:           | 100       | .00 🗸 Sh     | ow Report Settings            |     |
| -                    | 0.00                   |                  |           |              |                               |     |

- 5. In the **Report Builder screen** click on the **Row field label** to open the Row Designer record. Most of the rows have Filter Accounts row type and are filtered per Account ID. Note on the following rows:
  - a. Retained Earnings account setup from Fiscal Year will have an Account Type of RE.
  - b. All Balance Sheet accounts, except for Retained Earnings account in (a), will have an Account Type of BS.

## c. All Income Statement accounts will have an Account Type of IS.

| Details Audit Log (0)     |                    |                            |                 |                                                                                                    |                      |                    |              |                     |         |              |            |        |
|---------------------------|--------------------|----------------------------|-----------------|----------------------------------------------------------------------------------------------------|----------------------|--------------------|--------------|---------------------|---------|--------------|------------|--------|
| ow Name: Trial Balance De | tail - January 25, | 2016 11:4:11               |                 | Description:                                                                                                   | Trial Balance Detail | Template           |              |                     |         |              |            |        |
| X Remove 🗐 🥫 🖉            | Options 💮 Gen      | erate 🔄 Show/Hide 🔠 GL COA | √x Formula      | 🖈 Highlight                                                                                                    | BB Layout Q,         | ilter Records (F3) |              |                     |         |              |            |        |
| Row Type                  | ID ID              | Row Type                   | Row Name        |                                                                                                    | Row Calculation      |                    | Balance Side | Filter Accounts     | Source  | Account Type | Print Each | Hidden |
| ash Flow Activity         | 1 1 100            | The Accounts               | 25200-2000 - 01 | muchus ruyuur.                                                                                                 |                      |                    | Debis        | (in) - 20200-2000   | Column  |              |            |        |
| olumn Name                | ₽_,4 R95           | Filter Accounts            | 35000-1000 - 0  | whers Equity                                                                                                   |                      |                    | Debit        | [ID] = 35000-1000   | Column  | 05           |            |        |
| olumn Name Page Header    | / / K96            | Filter Accounts            | 35000-2000 - 0  | wners Equity                                                                                                   |                      |                    | Debit        | [ID] = '35000-2000' | Column  | 85           |            |        |
| ouble Underscore          | / R97              | Filter Accounts            | 36000-1000 - Co | ommon Stock                                                                                                    |                      |                    | Debit        | [ID] = '36000-1000' | Column  | BS           |            |        |
| Iter Accounts             | / R98              | Filter Accounts            | 36000-2000 - Co | ommon Stock                                                                                                    |                      |                    | Debit        | [ID] = '36000-2000' | Column  | BS           |            |        |
| ne                        | /_ R99             | Filter Accounts            | 37000-1000 - Ad | dditional Paid-in Ca                                                                                           | a                    |                    | Debit        | [ID] = '37000-1000' | Column  | BS           |            |        |
| lone                      | R100               | Filter Accounts            | 37000-2000 - Ad | dditional Paid-in Ca                                                                                           | 3                    |                    | Debit        | [ID] = '37000-2000' | Column  | 85           |            |        |
| age Break                 |                    | Filter Accounts            | 38000-1000 - Tr | easure Stock                                                                                                   |                      |                    | Debit        | [ID] = '38000-1000' | Column  | BS           |            |        |
| ercentane                 | /s R102            | Filter Accounts            | 38000-2000 - Tr | reasure Stock                                                                                                  |                      |                    | Debit        | [ID] = '38000-2000' | Column  | BS           |            |        |
| In Calculation            | 🗌 🥠 R103           | Filter Accounts            | 39000-1000 - Re | etained Earnings                                                                                               |                      |                    | Debit        | [ID] = '39000-1000' | Column  | RE           |            |        |
| w News Centre New         |                    | Filter Accounts            | 39000-2000 - Re | etained Earnings                                                                                               |                      |                    | Debit        | [ID] = '39000-2000' | Column  | BS           |            |        |
| ow Name - Center Angri    | \$ R105            | Filter Accounts            | 39100-1000 - G  | eneral Reserve                                                                                                 |                      |                    | Debit        | [ID] = '39100-1000' | Column  | BS           |            |        |
| tow Name - Left Align     | R106               | Filter Accounts            | 39100-2000 - G  | eneral Reserve                                                                                                 |                      |                    | Debit        | [ID] = '39100-2000' | Column  | BS           |            |        |
| ow Name - Right Align     | \$ R107            | Filter Accounts            | 39200-1000 - Al | located Reserve                                                                                                |                      |                    | Debit        | [ID] = '39200-1000' | Column  | BS           |            |        |
| Inderscore                | 1 / R108           | Filter Accounts            | 39200-2000 - Al | located Reserve                                                                                                |                      |                    | Debit        | [ID] = '39200-2000' | Column  | BS           |            |        |
|                           | 0 / A R109         | Filter Accounts            | 39300-1000 - UI | ndistributed Reser                                                                                             | ve                   |                    | Debit        | [ID] = '39300-1000' | Column  | BS           |            |        |
|                           | C 2 6 R110         | Filter Accounts            | 39300-2000 - Ur | ndistributed Reser                                                                                             | ve                   |                    | Debit        | fID1 = '39300-2000' | Column  | 85           |            |        |
|                           | C 4 8111           | Filter Accounts            | 40000-1000 - Sa | eles-Location A                                                                                                |                      |                    | Debit        | [ID] = '40000-1000' | Column  | IS           |            |        |
|                           | . 0 F112           | Filter Accounts            | 40000-2000 - 54 | vies I ocation B                                                                                               |                      |                    | Debit        | fID1 = '40000-2000' | Column  | 15           |            |        |
|                           | 1 A P113           | Eiter Accounts             | 40001-1000 - 54 | les.item1                                                                                                    |                      |                    | Debit        | (ID) = '40001-1000' | Column  | 15           |            |        |
|                           | L - S - KID        | The Personal               | 400011000136    | and a second second second second second second second second second second second second second second second |                      |                    | D.CON        | [ib] - 40001/1000   | Colonni |              |            |        |

- 6. Close the the Row Designer screen to bring you back to the Report Builder record.
- In the Report Builder screen click on the Column field label to open the Column Designer record. Here is how each columns are setup by default.
  - a. For Beginning Balance column, Start and End Offset will show BOT to -1. BOT here stands for Beginning of Time while -1 means -1 month from the current month, which is setup from the Run Date. Take note also that Start Date will show first day of the month while End Date will show last day of the month. If you are printing a report, these Start and End Offset dates will be computed based on date entered on As Of field of Report Setting screen. This means that current month is the month entered in the As Of field.
  - b. For Total Debit, Total Credit, Total Debit Units and Total Credit Units columns, Start and End Offset will both show 0. This stands for the current month
  - c. For Ending Balance column, Start and End Offset will show BOT to 0. BOT here stands for Beginning of Time while 0 means the current month, which is setup from the Run Date. Take note also that Start Date will show first day of the month while End Date will show last day of the month. If you are printing a report, these Start and End Offset dates will be computed based on date entered on As Of field of Report Setting screen. This means that current month is the month entered in the As Of field.

| Column De | signer - Trial Balance De                    | tail - January 25, 2016 1  | 1:4:11              |              |                  |                  |            |                    |                |             |                     |       |           | ~ [    | ⊐ × |
|-----------|----------------------------------------------|----------------------------|---------------------|--------------|------------------|------------------|------------|--------------------|----------------|-------------|---------------------|-------|-----------|--------|-----|
|           | Search Delete Undo                           | Duplicate Close            |                     |              |                  |                  |            |                    |                |             |                     |       |           |        |     |
| Details   | Audit Log (0)                                |                            |                     |              |                  |                  |            |                    |                |             |                     |       |           |        |     |
| Column N  | ame: Trial Balance Deta                      | il - January 25, 2016 11:4 | 1:11                | Desc         | ription: Trial I | Balance Detail T | emplate    |                    |                | R           | un Date: 01/25/2016 |       |           |        |     |
| + Insert  | × Remove ↓ <sup>A</sup> <sub>Z</sub> Arrange | e 🗄 Layout 🔍               | Filter Records (F3) |              |                  |                  |            |                    |                |             |                     |       |           |        |     |
| D ID      | Column Type                                  | Column Name                | Caption             | Start Offset | End Offset       | Start Date       | End Date   | Column Calculation | Segment Filter | Budget Code | Percentage          | Width | Alignment | Format |     |
| C1        | Row Name                                     |                            | Column Name         |              |                  |                  |            |                    |                |             |                     | 400   | Left      | #,##0  |     |
| C2        | Beginning Balance                            | Beginning Balance          | Column Name         | BOT          | -1               | 01/01/1900       | 12/31/2015 |                    |                |             |                     | 140   | Right     | #,##0  |     |
| _ C3      | Debit                                        | Total Debit                | Column Name         | 0            | 0                | 01/01/2016       | 01/31/2016 |                    |                |             |                     | 140   | Right     | #,##0  |     |
| C4        | Credit                                       | Total Credit               | Column Name         | 0            | 0                | 01/01/2016       | 01/31/2016 |                    |                |             |                     | 140   | Right     | #,##0  |     |
| C5        | Debit Units                                  | Total Debit Units          | Column Name         | 0            | 0                | 01/01/2016       | 01/31/2016 |                    |                |             |                     | 140   | Right     | #,##0  |     |
| C6        | Credit Units                                 | Total Credit Units         | Column Name         | 0            | 0                | 01/01/2016       | 01/31/2016 |                    |                |             |                     | 140   | Right     | #,##0  |     |
| C7        | Ending Balance                               | Ending Balance             | Column Name         | BOT          | 0                | 01/01/1900       | 01/31/2016 |                    |                |             |                     | 140   | Right     | #,##0  |     |
|           |                                              |                            |                     |              |                  |                  |            |                    |                |             |                     |       |           |        |     |

The following will explain in detail how to generate Trial Balance Detail report and how to modify the Trial Balance Detail row designer to reflect correct Retained Earnings numbers.

1. First and foremost, make sure that **Retained Earnings field** in the **Fiscal Year screen** has been setup with a **Retained Earnings account**. This is the account where the Net Income from previous year/s be rolled over.

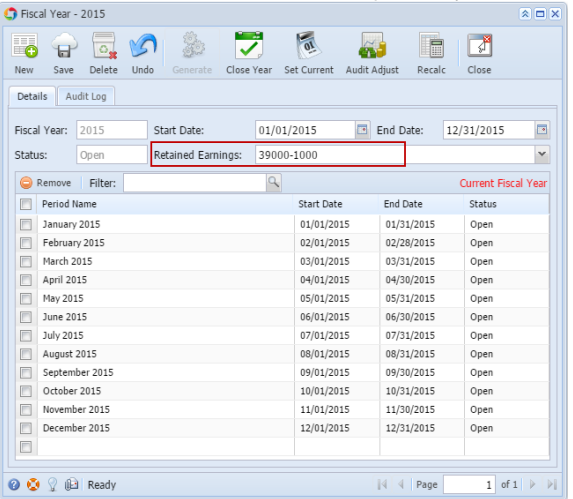

2. Generate Trial Balance Detail report from Report Templates. To open Report Templates, go to Financial Reports module > Report Templates. iRely i21 - i21 Test Company

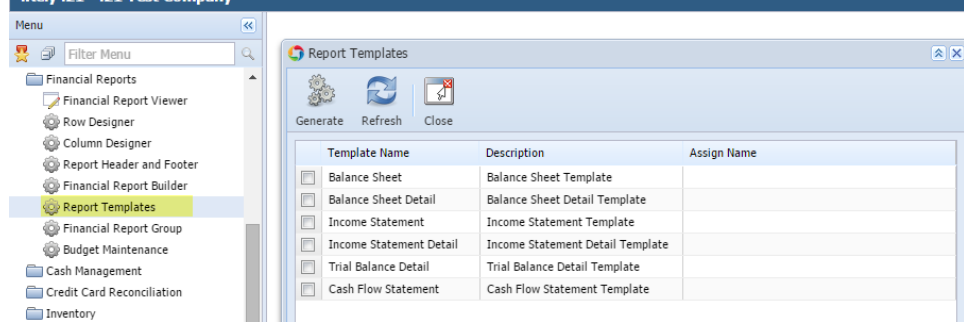

3. Select Trial Balance Detail and click Generate toolbar button.

| Cont Templates          |                                  | × ×         |
|-------------------------|----------------------------------|-------------|
| Generate Refresh Close  |                                  |             |
| Template Name           | Description                      | Assign Name |
| Balance Sheet           | Balance Sheet Template           |             |
| Balance Sheet Detail    | Balance Sheet Detail Template    |             |
| Income Statement        | Income Statement Template        |             |
| Income Statement Detail | Income Statement Detail Template |             |
| Trial Balance Detail    | Trial Balance Detail Template    |             |
| Cash Flow Statement     | Cash Flow Statement Template     |             |
|                         |                                  |             |

You can assign a name for the Trial Balance Detail report by entering the name of the report in the Assign Name field. If this field is left blank, i21 will automatically provide a name for the report with this format: Trial Balance Detail - <Date and Time the report template is generated.

Ex: Trial Balance Detail - November 10, 2015 16:24:5

4. The Report Builder record with Rows and Columns designed for a Trial Balance will automatically open.

| e ave Se          | arch Delete Undo    | Generate Clos    | 3<br>e      |               |                               |      |
|-------------------|---------------------|------------------|-------------|---------------|-------------------------------|------|
| Report Name: T    | rial Balance Detail | November 10, 20: | 15 16:24:5  | Description:  | Trial Balance Detail Template |      |
| Column: T         | rial Balance Detail | November 10, 20. | 15 16:2 🔍 🕶 | Orientation:  | Portrait                      | •    |
| – Header & Footer |                     |                  |             |               |                               |      |
| Page Header:      |                     |                  | Q 🕶         | Report Head   | er:                           | 4 -  |
| 📄 Page Footer:    |                     |                  | 9           | 📃 Report Foot | er:                           | ٩. • |
| — Margins —       |                     |                  |             | Optio         | ons                           |      |
| Top:              | 50.00               | Bottom:          | 50.         | 00 🔽 SI       | now Default Header & Footer   |      |
| Left:             | 100.00              | Right:           | 100.        | 00 🔽 SI       | now Report Settings           |      |
| Gutter:           | 0.00                |                  |             |               |                               |      |
|                   |                     |                  |             |               |                               |      |

5. Click on the **magnifying glass button** in the **Row field** of the **Report Builder screen** to open the Row Designer record. Most of the rows have Filter Accounts row type and are filtered per Account ID.

a. Look for the **Retained Earnings account/s** and assign Retained Earnings row type to them. This row type will tell the row/s to compute for the Net Income from the prior year/s and roll it over to the next fiscal year.

|                                                                                                    | The beatree becan the | 10,2013 10.21.3           |                          |              |                     |        |            | 210 |  |  |
|----------------------------------------------------------------------------------------------------|-----------------------|---------------------------|--------------------------|--------------|---------------------|--------|------------|-----|--|--|
| New Save                                                                                             | Search Delete Undo    | Duplicate Verify Accounts | Close                    |              |                     |        |            |     |  |  |
| Row Name: Trial Balance Detail - November 10, 2015 16:24: Description: Trial Balance Detail Template |                       |                           |                          |              |                     |        |            |     |  |  |
| 🗿 Insert 🤤 P                                                                                         | Remove 📝 Options 👸 G  | ienerate આ Show/Hide 🧍 A  | rrange 📌 Highlight - 🛛 🚪 | Layout 🕶 🍞   | Filter Records (F3) |        |            |     |  |  |
| ID ID                                                                                                | Row Type              | Row Name                  | Row Calculation          | Balance Side | Filter Accounts     | Source | Drill Down |     |  |  |
| 🖂 📈 К128                                                                                             | Filter Accounts       | 28300-2000 - Social Secur |                          | credit       | [ID] = 28300-2000   | Column |            |     |  |  |
| 📄 📝 R129                                                                                             | Filter Accounts       | 28400-1000 - Medicare-Lo  |                          | Credit       | [ID] = '28400-1000' | Column |            |     |  |  |
| 📄 📝 R130                                                                                             | Filter Accounts       | 28400-2000 - Medicare-Lo  |                          | Credit       | [ID] = '28400-2000' | Column |            |     |  |  |
| 📄 📝 R131                                                                                             | Filter Accounts       | 29000-1000 - Freight Pay  |                          | Credit       | [ID] = '29000-1000' | Column |            |     |  |  |
| 📄 📝 R132                                                                                             | Filter Accounts       | 29000-2000 - Freight Pay  |                          | Credit       | [ID] = '29000-2000' | Column |            |     |  |  |
| 📄 📝 R133                                                                                             | Filter Accounts       | 29100-1000 - DP Liability |                          | Credit       | [ID] = '29100-1000' | Column |            |     |  |  |
| 📄 📝 R134                                                                                             | Filter Accounts       | 29100-2000 - DP Liability |                          | Credit       | [ID] = '29100-2000' | Column |            |     |  |  |
| 📄 🃝 R135                                                                                             | Filter Accounts       | 35000-1000 - Owners Equ   |                          | Credit       | [ID] = '35000-1000' | Column |            |     |  |  |
| 📄 🃝 R136                                                                                             | Filter Accounts       | 35000-2000 - Owners Equ   |                          | Credit       | [ID] = '35000-2000' | Column |            |     |  |  |
| V R137                                                                                               | Retained Earnings     | 39000-1000 - Retained Ea  |                          | Credit       | [ID] = '39000-1000' | Column |            |     |  |  |
| V R138                                                                                               | Retained Earnings     | 39000-2000 - Retained Ea  |                          | Credit       | [ID] = '39000-2000' | Column |            |     |  |  |
| R139                                                                                                 | Filter Accounts       | 40000-1000 - Sales-Locati |                          | Credit       | [ID] = '40000-1000' | Column |            |     |  |  |
| R140                                                                                                 | Filter Accounts       | 40000-2000 - Sales-Locati |                          | Credit       | [ID] = '40000-2000' | Column |            |     |  |  |
| R141                                                                                                 | Filter Accounts       | 40001-1000 - Sales-item1  |                          | Credit       | [ID] = '40001-1000' | Column |            |     |  |  |
| R142                                                                                                 | Filter Accounts       | 40001-2000 - Sales-item1  |                          | Credit       | [ID] = '40001-2000' | Column | (m)        |     |  |  |
| E 2 R143                                                                                             | Filter Accounts       | 40002-1000 - Sales-Item2  |                          | Credit       | [ID] = '40002-1000' | Column |            |     |  |  |
| R144                                                                                                 | Filter Accounts       | 40002-2000 - Sales-Item2  |                          | Credit       | [ID] = '40002-2000' | Column |            |     |  |  |
| P 2 R145                                                                                             | Filter Accounts       | 40003-1000 - Sales - Test |                          | Credit       | [ID] = '40003-1000' | Column |            |     |  |  |
| P146                                                                                                 | Filter Accounts       | 40003-2000 - Sales - Test |                          | Credit       | [10] = '40003-2000' | Column |            | Ŧ   |  |  |
|                                                                                                    |                       |                           |                          |              |                     | 110    |            |     |  |  |

- Close the Row Designer screen to bring you back to the Report Builder record.
   Click on the magnifying glass button in the Column field of the Report Builder screen to open the Column Designer record. Here is how each columns are setup.

| C                                                                                                    | Column Designer - Trial Balance Detail - September 30, 2015 13:23:37 |    |                   |                    |             |                         |                    |         |        |          |  |  |
|----------------------------------------------------------------------------------------------------|----------------------------------------------------------------------|----|-------------------|--------------------|-------------|-------------------------|--------------------|---------|--------|----------|--|--|
| [                                                                                                    | Image: New Save Search Delete Undo     Duplicate     Close           |    |                   |                    |             |                         |                    |         |        |          |  |  |
| Column Name: Trial Balance Detail - September 30, 201 Description: Trial Balance Detail Template Run Date: 09/30/2015 |                                                                      |    |                   |                    |             |                         |                    |         |        |          |  |  |
| 🕞 Remove 🔺 Up 🔻 Down 🛛 🏪 Layout + 🍞 Filter Records (F3)                                                               |                                                                      |    |                   |                    |             |                         |                    |         |        |          |  |  |
|                                                                                                    |                                                                      | ID | Column Type       | Column Name        | Caption     | Filter Type             | Column Calculation | Segment | Filter | Budget ( |  |  |
|                                                                                                    |                                                                      | C1 | Row Name          |                    | Column Name |                         |                    |         |        |          |  |  |
|                                                                                                    |                                                                      | C2 | Beginning Balance | Beginning Balance  | Column Name | As Of Previous Fiscal Y |                    |         |        |          |  |  |
|                                                                                                    |                                                                      | C3 | Debit             | Total Debit        | Column Name | Fiscal Year             |                    |         |        |          |  |  |
|                                                                                                    |                                                                      | C4 | Credit            | Total Credit       | Column Name | Fiscal Year             |                    |         |        |          |  |  |
|                                                                                                    |                                                                      | C5 | Debit Units       | Total Debit Units  | Column Name | Fiscal Year             |                    |         |        |          |  |  |
|                                                                                                    |                                                                      | C6 | Credit Units      | Total Credit Units | Column Name | Fiscal Year             |                    |         |        |          |  |  |
|                                                                                                    |                                                                      | C7 | Ending Balance    | Ending Balance     | Column Name | As Of Fiscal Year       |                    |         |        |          |  |  |
|                                                                                                    |                                                                      |    |                   |                    |             |                         |                    |         |        |          |  |  |
|                                                                                                    |                                                                      |    |                   |                    |             |                         |                    |         |        |          |  |  |